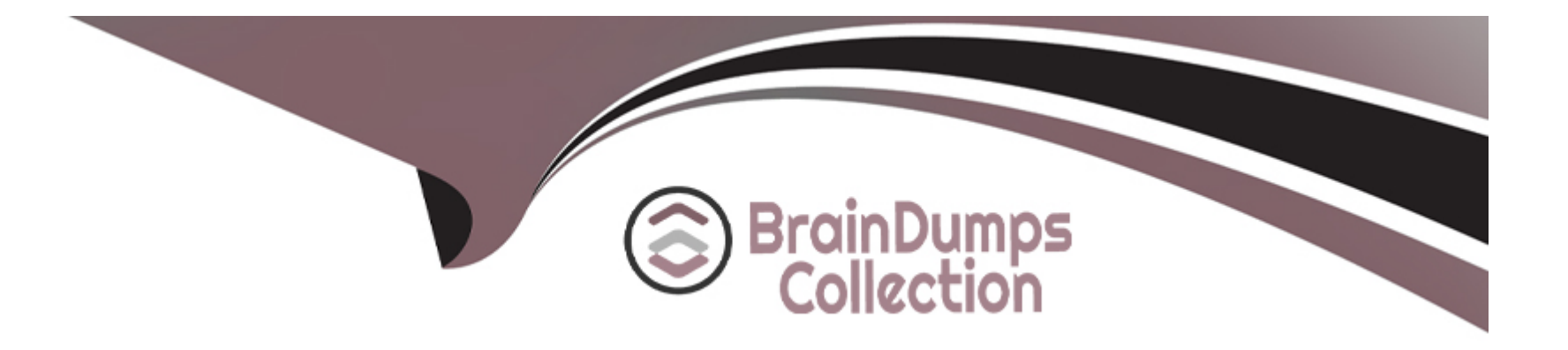

# **Free Questions for Copado-Developer by braindumpscollection**

# Shared by Blake on 07-06-2022

For More Free Questions and Preparation Resources

**Check the Links on Last Page** 

### **Question 1**

#### **Question Type:** MultipleChoice

Dave would like to change the base branch on a user story from master to uat, but he can't see the Advanced button. As a Copado admin, what is the best way to fix this?

#### **Options:**

- A) Assigning Dave the Copado User managed permission set.
- **B)** Assigning Dave the System Admin profile.
- C) Assigning Dave the Edit User Story Commit Base Branch custom permission.
- D) Adding the Advanced button to the Commit Changes page layout.

#### Answer:

С

### **Question 2**

**Question Type:** MultipleChoice

You're unable to see the Advanced button on the Commit Changes page with the Destructive

#### **Options:**

A) Changes Git operation selected. What could be the reason?

B) You have not been assigned the Edit User Story Commit Base Branch custom permission.

C) The Advanced button has not been added to the Commit Changes page layout. You have not been assigned the Edit User Story Commit Base Branch permission set.

D) The Base Branch field on the user story was left blank. (This is the correct ans)

| Answer: |  |  |  |
|---------|--|--|--|
| B       |  |  |  |

### **Question 3**

**Question Type:** MultipleChoice

You have committed a custom field, but when you look at the feature branch, you don't see any updates. What do you need to check in order to troubleshoot the issue?

#### **Options:**

A) Verify if the field is excluded in a YAML.

B) Verify if the field is excluded in the metadata filter of the org credential.

C) Verify if the field is excluded in an environment variable.

D) Verify if the field is excluded in the .gitignore file.

| Answer: |  |  |
|---------|--|--|
| A       |  |  |

# **Question 4**

#### **Question Type:** MultipleChoice

Dave would like to change the base branch on a user story from master to uat, but he can't see the Advanced button. As a Copado admin, what is the best way to fix this?

#### **Options:**

A) Assigning Dave the Copado User managed permission set.

- B) Assigning Dave the System Admin profile.
- C) Assigning Dave the Edit User Story Commit Base Branch custom permission.
- D) Adding the Advanced button to the Commit Changes page layout.

#### Answer:

#### С

### **Question 5**

#### **Question Type:** MultipleChoice

You're unable to see the Advanced button on the Commit Changes page with the Destructive

#### **Options:**

A) Changes Git operation selected. What could be the reason?

B) You have not been assigned the Edit User Story Commit Base Branch custom permission.

**C)** The Advanced button has not been added to the Commit Changes page layout. You have not been assigned the Edit User Story Commit Base Branch permission set.

### Answer: B

### **Question 6**

#### **Question Type:** MultipleChoice

You have committed a custom field, but when you look at the feature branch, you don't see any updates. What do you need to check in order to troubleshoot the issue?

#### **Options:**

- A) Verify if the field is excluded in a YAML.
- B) Verify if the field is excluded in the metadata filter of the org credential.
- C) Verify if the field is excluded in an environment variable.
- D) Verify if the field is excluded in the .gitignore file.

#### Answer:

А

### **To Get Premium Files for Copado-Developer Visit**

https://www.p2pexams.com/products/copado-developer

**For More Free Questions Visit** 

https://www.p2pexams.com/copado/pdf/copado-developer

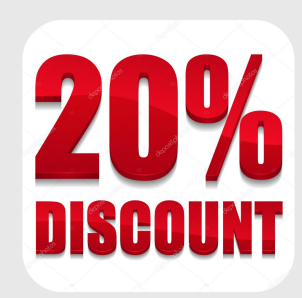